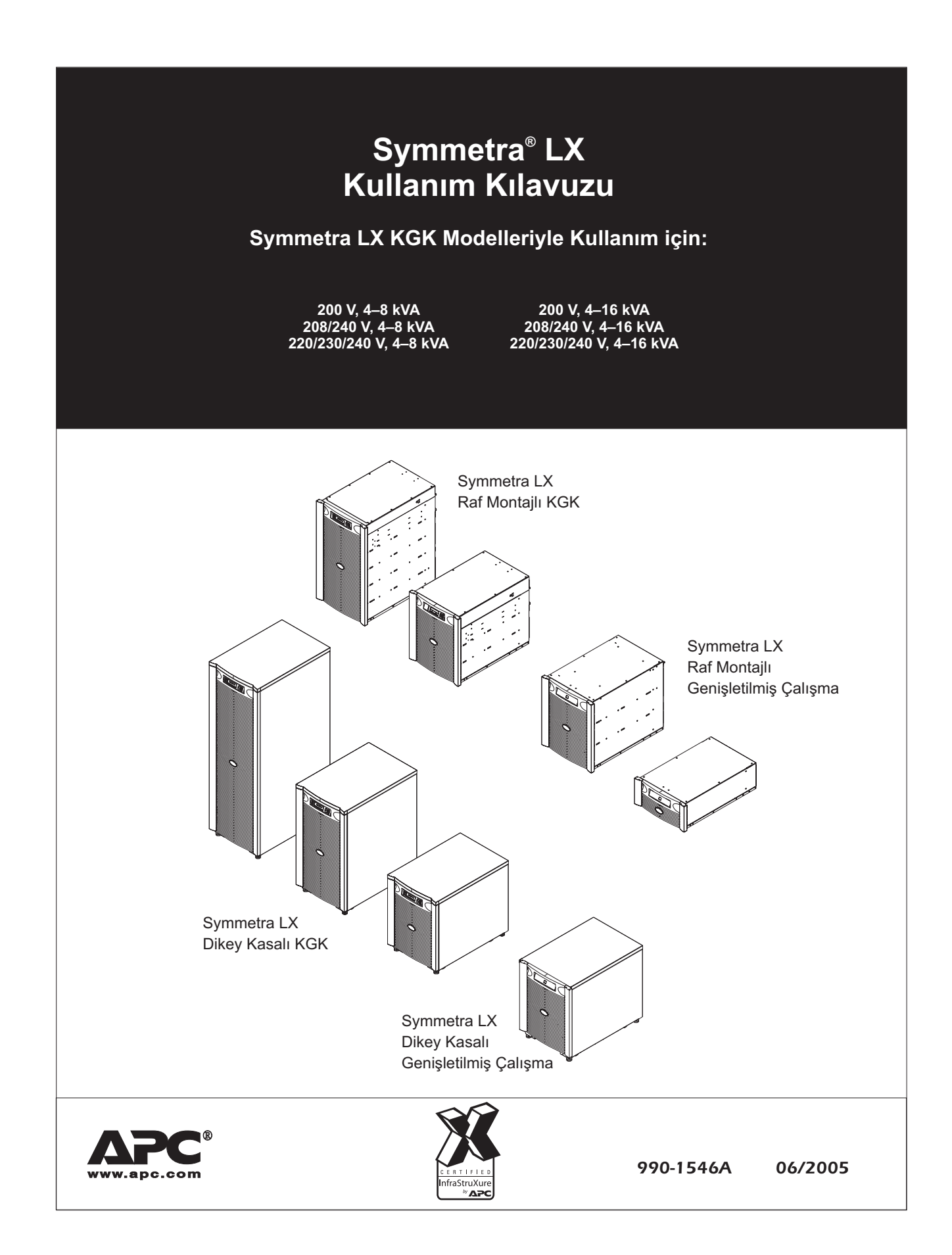

| Bölüm 1: Genel Bakış                          | 1  |
|-----------------------------------------------|----|
| PowerView                                     | 1  |
| Tuşlar ve Göstergeler                         | 1  |
| GEZİNME                                       | 2  |
| Bölüm 2: Temel Komutlar                       | 3  |
| KGK'ye Güç Verme                              | 3  |
| Doğru Çıkış Voltajını Ayarlayın               | 4  |
| Yük Donanımına Güç Verme                      | 4  |
| KGK Çıkış Gücünü ve Yükleme Donanımını Kapat  | 5  |
| Baypas İşlemi                                 | 5  |
| Dil Ayarı                                     | 7  |
| Bölüm 3: Menu Commands                        | 9  |
| Aksesuarlar Menüsü                            | 9  |
| Kumanda Menüsü                                | 9  |
| Görüntüleme Menüsü                            | 10 |
| Teşhis Menüsü                                 | 11 |
| Yardım Menüsü                                 | 11 |
| Günlük Menüsü                                 | 11 |
| Durum Menüsü                                  | 12 |
| Ayarlar Menüsü                                | 13 |
| Bölüm 4: Arıza Giderme                        | 15 |
| Bölüm 5: Servis                               | 21 |
| APC İrtibat Numaraları ve Destek              | 21 |
| Yedek Akü Takımları ve Akülerin Geri Kazanımı | 21 |

# Genel Bakış

Bu kılavuz, PowerView kullanıcı arabirimini kullanarak, görüntüleme, kontrol ve yapılandırma konusunda detaylı açıklamalar da içeren Symmetra<sup>®</sup> LX ve Extended Run Cabinet işlemlerine bir genel bakış sağlar.

Çizimler temsilidir. Parçaları ve tercihe bağlı APC donanımını da içermek üzere biriminiz ve yapılandırmanız bu belgede tarif edilenlerden farklılık gösterebilir. Kılavuzlara APC Web sitesinden ulaşılabilir: <u>www.apc.com</u>.

#### **PowerView**

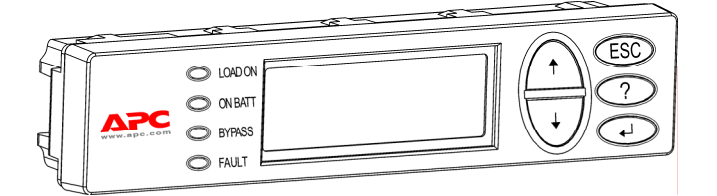

PowerView alfasayısal bir görüntü, gezinme tuşları, durum göstergeleri ve sesli bir alarm içerir.

Aşağıdaki tablolar durum göstergelerini ve gezinme tuşlarını tarif eder.

### Tuşlar ve Göstergeler

| Durum Göstergesi | Renk    | Durum                                                                                                    |
|------------------|---------|----------------------------------------------------------------------------------------------------|
| LOAD ON          | Yeşil   | KGK, yüke güç sağlar ve şu modlardan birinde çalışır: Şebekeden<br>Çalışma, Aküden Çalışma, Statik Bypass ve Bakım Bypassı. |
| ON BATT          | Sarı    | Elektrik kaynağından gelen güç kesilmiş olup, yük ekipmanlarına akü modüllerinden temin edilmektedir.                       |
| BYPASS           | Sarı    | Yüke giden güç doğrudan şebeke elektrik kaynağından sağlanmaktadır.<br>KGK devrede değildir.                                |
| FAULT            | Kırmızı | KGK dahili bir arıza algılamıştır. PowerView ekranında bir alarm mesajı görüntülenecektir.                                  |

| Gezinme Tuşları | Adı    | Ses                     | İşlev                                                                                                    |
|-----------------|--------|-------------------------|----------------------------------------------------------------------------------------------------|
| <b>↑</b>        | Yukarı | Kısa bir düdük<br>sesi  | Seçme okunu yukarı çıkarır.                                                                                                    |
| ↓ ↓             | Aşağı  | Kısa bir düdük<br>sesi) | Seçme okunu aşağı indirir.                                                                                                    |
| ESC             | Escape | Kısa bir düdük<br>sesi  | Mevcut ekrandan çıkarak bir önceki ekrana döner.<br>Yalnız programlama modunda: kısa bir düdük sesi<br>duyuluncaya kadar bu tuşa basıldığında (en fazla bir<br>saniye süreyle) programlama modundan çıkar. |

### BÖLÜM 1: GENEL BAKIŞ

| Gezinme Tuşları | Adı                           | Ses                    | İşlev                                                                                                    |
|-----------------|-------------------------------|------------------------|----------------------------------------------------------------------------------------------------|
| ?               | Yardım                        | Kısa bir düdük<br>Sesi | İçerik-duyarlı yardım işlevini başlatır.                                                                                 |
| ▲               | Gir                           | Kısa bir düdük<br>sesi | Seçilen menü seçeneğini ya da ayarını açar.                                                                              |
| ESC + ? + ◀–┘   | Escape +<br>Yardım +<br>Enter | İki kısa düdük<br>sesi | Bir saniye süre kadar eş zamanlı olarak basılırsa<br>PowerView RM arabirimini yeniden başlatır.                          |
|                 |                               | Uzun bir düdük<br>sesi | Üç saniye kadar eş zamanlı olarak basıldığında,<br>arabirimi yeni dil programlama dosyaları programlama<br>moduna sokar. |

#### Gezinme

Powerview'daki normal görüntü aşağıda gösterilen görüntüleme ekranıdır. KGK durumunun anlık bir görüntüsü sağlanır. 'Esc' butonuna birden fazla basmak her zaman bu görüntüye döndürür.

Chrg 100%..... Load 20%..... 206Vin 208Vout 60Hz Runtime: 0hr 27min

Ana Menüye dönmek için görüntüleme ekranından 'Esc'ye basın.

| Logging |
|---------|
| Display |
| Diags   |
| Help    |
|         |

Ana Menü aşağıda sunulan işlev gruplarından her birine erişim sağlar. İstenen grubu seçmek için gezinme kılavuzlarını kullanın. *BÖLÜM 3:* Bu kılavuzdaki *menü komutları*, bütün işlevsel gruplar ve birleşik komutlar için detaylı tarif sağlar.

| Menü                           | Tanım                                                                                |
|--------------------------------|--------------------------------------------------------------------------------------|
| Control (Kumanda)              | Load ON (Yük AÇIK) ve Load OFF (Yük KAPALI) gibi güç kumanda komutlarını sağlar.     |
| Status (Durum)                 | Yükle, akü ve güç modülleriyle, voltajla ve elektrik akımıyla ilgili bilgi gösterir. |
| Setup (Düzenleme)              | Kullanıcının KGK işlevselliğinde özel düzenlemeler yapmasına olanak tanır.           |
| Accessories<br>(Aksesuarlar)   | Varsa, yerleştirilmiş APC aksesuarlarının görüntülenmesine olanak tanır.             |
| Logging (Günlük)               | Sistem olaylarının günlüğe kaydedilmesine olanak sağlar.                             |
| Display (Ekran)                | PowerView ekran ayarlarının yapılandırılmasına olanak tanır.                         |
| Diagnostics<br>(Arıza Tespiti) | Sistem arızalarının giderilmesinde kullanılabilecek ayrıntılı bilgiler sağlar.       |
| Help (Yardım)                  | Yardım bilgilerine erişim sağlar.                                                    |

# **Temel Komutlar**

### KGK'ye Güç Tedariği

Bu işlem Symmetra LX'e güç tedarik eder ama KGK'ye bağlı donanıma güç tedarik etmez.

- 1. Şebeke AC voltajını KGK'ye bağlayın.
- 2. Bağlı olan bütün sigorta şalterlerini l konuma getirin.
  - a. Bağlı donanımlar bağlantılandıysa, dağıtım panelindeki sigorta şalterlerinin l olduğundan emin olun.
  - b. Bağlı donanımlar KGK'ye 🙆 takıldıysa bütün KGK PDU çıkışı sigorta şalterlerinin 🕒 I konumunda olduğundan emin olun.
- 3. KGK girişi devre şalterlerini **G** I konumuna getirin.
- KGK sistem çalıştırıcı kolunu I konuma getirin D.

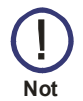

Şebeke AC voltajı yokken KGK'yi başlatmak için soğuk başlatma butonların 🕒 herhangi birine dört saniye süresince basın ve tutun.

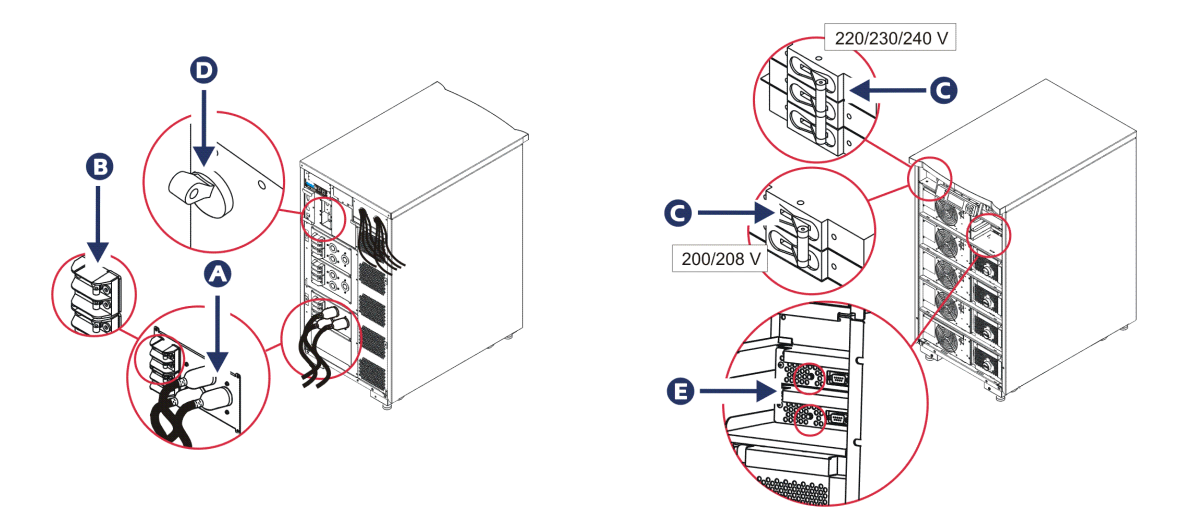

5. Başlangıçtan sonra, çalışan parametrelerin bir görüntüsünü sağlayarak görüntüleme ekranı görünür.

Chg100% Load 000% 220 Vin 000 Vout 60Hz Runtime: 00hr 30min

### BÖLÜM 2: TEMEL KOMUTLAR

#### Doğru Çıkış Voltajını Ayarlayın

1. Ana Menü gözükene kadar 'Esc' butonuna basın. 'Setup'i seçmek için yukarı ve aşağı ok tuşlarını kullanın ve seçmek için 'ENTER'a basın.

| Control     | Logging |
|-------------|---------|
| Status      | Display |
| >Setup      | Diags   |
| Accessories | Help    |

2. 'Other'i seçmek için ok tuşlarını ve 'ENTER' tuşunu kullanın.

| Alarms |
|--------|
| Bypass |
| Сору   |
| >Other |
|        |

 Uygulamanıza göre çıkış voltajı doğru değilse ok tuşlarını, ve 'Output'u seçmek için 'ENTER'ı kullanın. Yukarı ve aşağı okları uygun seçenekler arasında oynarken imleç voltaj alanına gidecek. İstenen voltaj ayarını seçin ve seçmek için 'ENTER'a basın.

| Self Test: | Enabled    |
|------------|------------|
| UPS ID: U  | JPS_IDEN   |
| Vout Repor | ting: AUTO |
| >Output:   | 208V       |

#### Yük Donanımına Güç Verme

Symmetra LX bu prosedür tatbik edilmeden önce açılmalı.

1. Ana Menü görünene kadar 'Esc'ye basın. 'Control'u seçmek için ok tuşlarını ve seçmek için 'ENTER'i kullanın.

| Control     | Logging |
|-------------|---------|
| Status      | Display |
| Setup       | Diags   |
| Accessories | Help >  |

2. KGK çıkışını açmak için ok tuşlarını, seçmek için 'ENTER'i kullanın. Not: Seçimlerin ikinci sayfasına geçmelisiniz.

```
Graceful Turn Off
Start Runtime Cal
>Turn UPS Output On
```

3. 'YES'i seçerek seçimi doğrulayın.

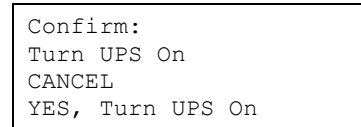

4. Klik sesleri oluşacak ve bu mesajı göreceksiniz. Not: Üstüne bir ya da birkaç uyarı verilebilir. 'Start Now'u seçerek bunlara cevap verin.

UPS HAS BEEN COMMANDED TO TURN LOAD POWER ON 5. Yaklaşık 90 saniyedeYükleme göstericisi yanacak ve bu mesaj görünecek.

UPS LOAD IS ON Press any key…

### KGK Çıkış Gücünü ve Yükleme Donanımını Kapat

1. Ana Menü görünene kadar 'Esc'ye basın.

| >Control    | Logging |
|-------------|---------|
| Status      | Display |
| Setup       | Diags   |
| Accessories | Help    |

2. Aşağıya inin ve 'Turn UPS Output Off' komutunu seçin.

| Gracef | Eul Turn | Off     |
|--------|----------|---------|
| Start  | Runtime  | Cal     |
| >Turn  | UPS Out  | put Off |
|        |          |         |
|        |          |         |
|        |          |         |

3. 'YES'i seçerek seçimi doğrulayın.

```
Confirm:
Turn UPS Off
>NO, ABORT
>YES, Turn UPS OFF
```

Bazı klik sesleri duyacak ve aşağıdaki mesjı göreceksiniz.

UPS HAS BEEN COMMANDED TO TURN LOAD POWER OFF

Yaklaşık 90 saniyede aşağıdaki mesajı göreceksiniz ve yeşil yükleme durum göstergesi KAPALI olacak.

Çıkış şimdi KAPALI'dır.

```
UPS LOAD IS OFF
Press any key…
```

4. KGK'den gücü tamamen kesmek için sistem çalıştırma anahtarını kapatın ve giriş sigorta şalterini açın.

### Baypas İşlemi

Baypas işlemi, baypas bakım anahtarını kullanarak elle ya da komutları vermek için PowerView kullanarak otomatik olarak yapılabilir.

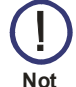

- Her baypas modunda şebeke voltajı ve sigorta şalterleri I konumunda olmalıdır.
- KGK baypas komutlu bypass modunda kalmak için işlevsel bulunmalıdır. Her iki zeka modülünü de kaldırmadan ya da sistem çalıştırma anahtarını kapatmadan önce KGK'yi bakım bypassı moduna alın.

### BÖLÜM 2: TEMEL KOMUTLAR

Komut Baypası

Komut Baypası PowerView görüntülenmesinde komutlardan yararlanılmasını gerektirir. Bu mod KGK elektroniklerini baypas etmek ve yüke direkt olarak güç tedarik etmek için kullanılır.

KGK çıkış gücünü, komut baypas modunu kullanarak elektrik tesisatına (şebekeye) direkt olarak bağlantılandırmak için aşağıdaki adımları takip edin.

1. Ana menüyü görmek için 'Esc'yi kullanın ve 'Kontrol'ü seçin.

| Control     | Logging |
|-------------|---------|
| Status      | Display |
| Setup       | Diags   |
| Accessories | Help >  |

2. Aşağıya inin ve 'UPS into Bypass' komutunu seçin.

```
>UPS into Bypass
Do Self Test
Simulate Power Fail
Graceful Reboot♥
```

3. 'YES'i seçerek seçimi doğrulayın.

Confirm: UPS into Bypass NO, ABORT >YES, UPS into Bypass

Aşağıdaki mesajı göreceksiniz. Yeşil Yükleme ve sarı Baypas durum göstergeleri de açık olacak.

```
UPS IS BYPASSED
Press any key…
```

#### Bakım Baypası

Bakım Baypası KGK'yi elle baypas etmek ve giriş sigorta şalteri devrede iken KGK'yi elle Baypas etmek için ve yüke doğrudan şebeke gücünü vermek için kullanılır.

KGK çıkış gücünü, bakım baypas modunu kullanarak elektrik tesisatına (şebekeye) direkt olarak bağlantılandırmak için aşağıdaki adımları takip edin.

1. Giriş sigorta şalterinin I konumunda olduğundan emin olun.

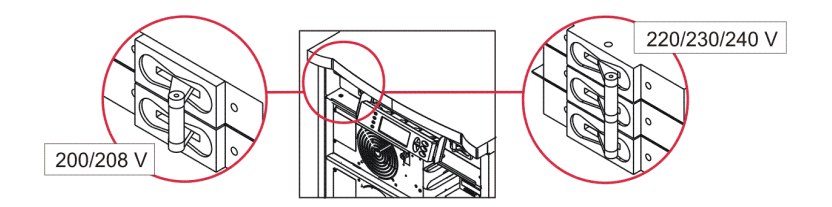

2. Bakım baypas anahtarını I konumuna getirin.

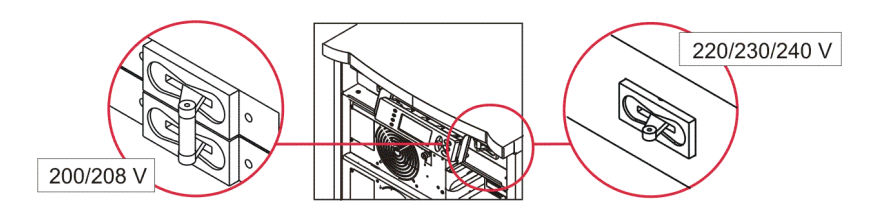

### Dil Ayarı

Kullanıcı arabirimi için fabrikada yapılan seçim İngilizce'dir. PowerView işlevine yeni bellenim yükleyerek dili değiştirebilirsiniz. Sağlanan CD'de Fransızca, Almanca, İtalyanca ve İspanyolca dilleri bulunur. Çok dilli ürün belgeleme kaynakları ve bellenim dil desteği hakkında bilgi için <u>http://www.apc.com</u> adresindeki APC web sitesini ziyaret edin.

Çizimler temsilidir. Yapılandırmanız bu işlemde gösterilenden farklı olabilir.

Kullanıcı arabirim dilini değiştirmek için aşağıdaki basamakları uygulayın.

- 1. Kapağı çıkarmak için; kapak tırnaklarından 🙆 tutun, hafifçe öne çekin, sonra yukarıya kaldırın.
- 2. Vidaları 🕑 yerinden çıkararak PowerView ekranını kaldırın ve çerçeveden görüntüleyin.

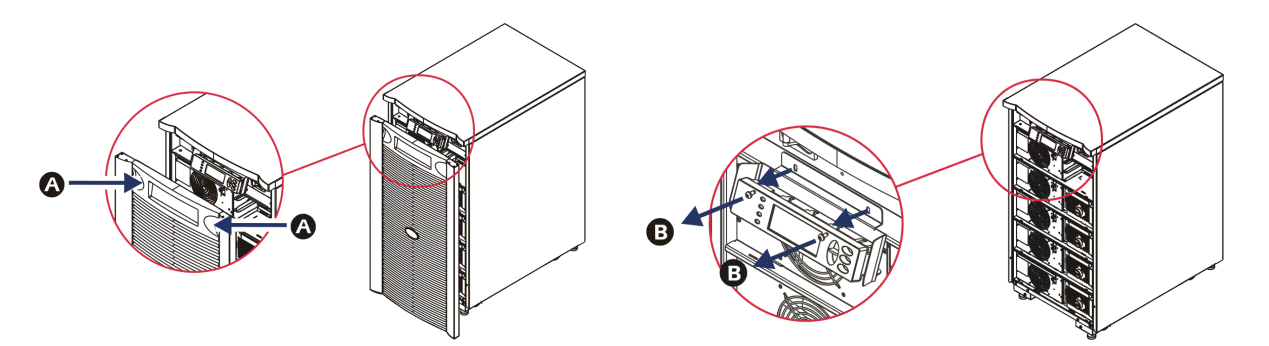

- 3. Ekran braketini PowerView üstüne sabitleyen vidaları **G** sökün.
- 4. KGK kablosunu **D** PowerView üzerindeki RJ-45 bağlantı noktasından çıkarın.

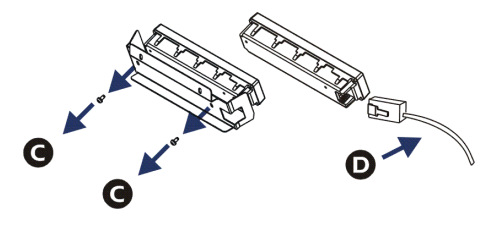

- 5. Programlama kablosunu 🖲 (KGK ile birlikte gelir) PowerView ve KGK kablosu arasına bağlayın.
  - RJ-45 konektörünü PowerView'nun arkasındaki bağlantı noktasına takın.
  - Programlama kablosunun dişi DB-9 konektörünü bilgisayar üzerindeki bir seri bağlantı noktasına takın.
  - Dilleri yükleyebilmek için bilgisayarın internet erişimi olmalıdır.
  - KGK kablosunu programlama kablosundaki dişi RJ-45 konektörüne takın.

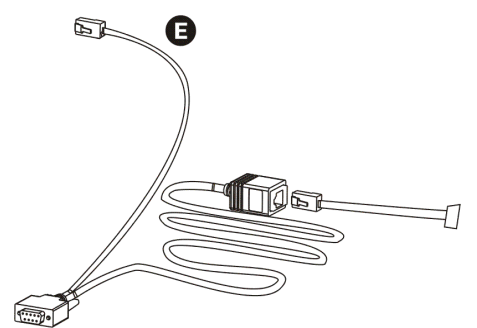

### BÖLÜM 2: TEMEL KOMUTLAR

#### Dil Ayarı (devamı)

- KGK'ya yüklenecek dil programı dosyasını bulun. APC web sitesine <u>http://www.apc.com/support</u> de bakın ve istediğiniz dili yükleyin.
- 7. PowerView uzun bir bip sesi çıkarana kadar aynı anda sağdaki üç tuşa üç saniye kadar basarak ('Esc', 'Help', 'ENTER') Powerview'u programlama moduna yerleştirin.
  - LCD, Programlama ekranını görüntüleyecektir.
  - Bir dosya transferine başlamadan önce (6. adım) programlama ekranından çıkmak için bip sesine kadar (yaklaşık bir saniye) 'Esc' ye basın.
- 8. Bilgisayarda HyperTerminal veya başka bir terminal emülasyon programını başlatın.
  - İletişim parametrelerini 8 bit, eşlik yok (no parity), akış kontrolü yok (no flow control), 1 stop biti ve 19200 bps'ye ayarlayın.
  - Bir bağlantı kurduktan sonra dil program dosyasını PowerView'a transfer etmek için Xmodem protokulunu kullanın.
  - Dosya transferi tamamlandığında PowerView kendisini yeniden başlatacak ve 'Start-Up' ekranını yeni dilde gösterecektir.
- 9. Dosya transferi başarısız olursa, PowerView kendisini sıfırlayacaktır. 6. ve 7. adımları tekrar ederek dosya transferini yeniden deneyin.
- 10. Terminal oturumundan çıkın.
- 11. PowerView RJ-45 portundaki programlama kablosunun bağlantısını kesin.
- 12. KGK kablosunu PowerView RJ-45 portuna bağlantılandırın.
- 13. İki vidayı ekrana sabitleyerek ekran braketini PowerView'un arkasına sabitleyin.
- 14. İki elinizle ekranı tutun ve tırnaklarını çerçeveye yerleştirin.
- 15. KGK çerçevesindeki iki vidayı sıkılaştırarak PowerView görüntüsünü sabitleştirin.

### **Menu Commands**

Aşağıdaki kısımlarda her komutun ayrıntıları tanımlanmaktadır. Komutlar, PowerView dahilindeki menü hiyerarşisine göre sıralanmıştır.

#### Aksesuarlar Menüsü

Aksesuarlar menüsü, varsa APC aksesuarlarını denetlemenize olanak tanır. PowerView, bilgisayar arabirim portuna iç aksesuarları görüntülemek için KGK çerçevesinin arkasından bağlantılanmalıdır.

#### Kumanda Menüsü

KGK'ye ve KGK'den olan güç akışlarını kontrol etmek için Kontrol menüsü ve onun alt menülerini kullanın.

| Menü Seçeneği                                                                              | İşlev                                                                                                    |
|--------------------------------------------------------------------------------------------|----------------------------------------------------------------------------------------------------|
| Turn UPS Output<br>On/Off (KGK çıkışını<br>açın/kapatın)                                   | Çıkış gücünün bağlantılı donanıma geçişini kontrol eder.                                                                                                    |
| Do Self Test (Kendi<br>Kendini Test et)                                                    | Bir dizi kendini test etme ve teşhis işlevlerini yerine getirir. Bir sorun farke dildiği zaman bir hata mesajı görüntülenecektir.                                                                                                    |
| Simulate Power Failure<br>(Güç Kesintisini<br>Simule Et)                                   | Sunucunun hatayı tanıyıp tanımadığını test etmek için güç kesintisini/dönüşünü simule eder.                                                                                                    |
| Graceful Reboot<br>(Gerektiği Gibi Yeniden<br>Açma)                                        | Sunucunun sistemi kapatması için bir sinyal gönderir. Çıkış gücü, kullanıcı tarafından<br>tanımlanan "Zayıf Akü Süresi" artı "Kapanma Bekleme Süresi" geçtikten sonra, yine<br>kullanıcı tarafından tanımlanan "Yeniden Başlamadan Önce Bekleme Süresi" boyunca<br>kesilir. Çıkış gücü tekrar açtırılır. Bu bekleme sürelerini ayarlamak için <i>Setup-</i><br><i>Shutdown (Ayarlar-Kapanma)</i> bölümüne bakın.<br>Doğru kapanma için sunucuda PowerChute yazılımı kullanılmalı. |
| Graceful Turn Off<br>(Gerektiği gibi kapama)                                               | Sunucunun sistemi kapatması için bir sinyal gönderir. Çıkış gücü, kullanıcı tarafından<br>tanımlanan "Zayıf Akü Süresi" artı "Kapanma Bekleme Süresi" geçtikten sonra kesilir.<br>Bu bekleme sürelerini ayarlamak için <i>Setup-Shutdown (Ayarlar-Kapanma)</i> bölümüne<br>bakın.<br>Gerektiği gibi kapatılması için sunucuda PowerChute yazılımı kullanılmalıdır.                                                                                                    |
| Start/Stop Runtime<br>Cal(ibration)<br>(Çalışma Süresi<br>Hesaplanmasını<br>Başlat/Durdur) | Aküyle çalışma süresini doğru olarak hesaplar. Yük çıkış gücünü akü kaynağından<br>verir. Aküyü %25 kapasiteye kadar deşarj eder. Bu testi yapmak için akü kapasitesi<br>%100 olmalıdır.                                                                                                    |
| UPS into/out of Bypass<br>(KGK'nın Bypassa /<br>Bypassdan Çıkışı)                          | Komutlu-statik Bypass işlevini düzenler. Baypas modundayken, enerji doğrudan şebeke voltajından yük ekipmanlarına aktarılır.                                                                                                    |

# BÖLÜM 3: MENÜ KOMUTLARI

### Görüntüleme Menüsü

Görüntüleme Menüsü kullanıcının powerView görüntülemesini isteğine göre uyarlamasına olanak tanır.

| Görüntü                        | İşlev                                                                                                    | Seçenekler                                                                                                    |
|--------------------------------|----------------------------------------------------------------------------------------------------|----------------------------------------------------------------------------------------------------|
| Date/Time (Tarih/Saat)         | Doğru tarih ve saati ayarlar.                                                                                           | Tarih: gg-aaa-yyyy<br>ÖR: 11-Agu-2003<br>Time: hh:mm:ss<br>ÖR: 21:36:10                                                                                           |
| Password (Parola)              | Yapılandırma ayarlarının yetkisiz<br>kişilerce değiştirilmesine karşı koruma<br>sağlar.                                 |                                                                                                    |
| Password (Parola)              | Bir parola koyar.                                                                                                    | Geçerli karakterler şunlardır:<br>A–Z ya da 0–9<br>tamamlamak için '_' yazın.                                                                                     |
| Timeout (Zaman Aşımı)          | Herhangi bir aktivitenin olmamasına<br>ilişkin süreyi ayarlar.                                                          | 1, 2, 5, 10(varsayılan); 30 dakika<br>1, 2, veya 4 Saat; veya Forever<br>(Sonsuz)                                                                                 |
| Invalidate<br>(Geçersizleştir) | Parolayı devreye sokar. KGK'nın<br>yapılandırma ayarlarının yetkisiz kişilerce<br>değiştirilmesine karşı koruma sağlar. |                                                                                                    |
| Information (Bilgiler)         | PowerView model numarası, seri<br>numarası, üretim tarihi, ve revizyon<br>bilgisini gösterir.                           |                                                                                                    |
| Beeper (Bip Sesi)              | Sesli alarm kriterlerini ayarlar.                                                                                       |                                                                                                    |
| At UPS (KGK'da)                | KGK ile kullanılmaz.                                                                                                    |                                                                                                    |
| At Display (Görüntüde)         | Sesli alarm parametrelerini PowerView<br>içinde ayarlar.                                                                | Power Failure (Elektrik Kesintisi),<br>Power Failure + 30 seconds<br>(Elektrik Kesintisi + 30 saniye),<br>Low Battery (Zayıf Akü), ya da<br>Never (Hiç Bir Zaman) |
| Volume (Ses Düzeyi)            | Sesli alarmın ses düzeyini ayarlar.                                                                                     | Off (Kapalı), Low<br>(Düşük(varsayılan)), Medium<br>(Orta), veya High (Yüksek)                                                                                    |
| Click (Klik)                   | Ekrandaki tuşlara basıldığında ses<br>çıkarılıp çıkarılmayacağını ayarlar.                                              | On (Açık (varsayılan)), Off (Kapalı)                                                                                                    |
| Contrast (Kontrast)            | LCD ekranının kontrastının ayarlar.                                                                                     | 0, 1, 2, 3, 4, 5, 6, ya da 7                                                                                                    |
| Config (Yapılandırma)          | Başlama ekranında görüntülenen bilgileri<br>kendi uygulamanıza göre<br>değiştirebilmenize olanak tanır.                 | Mümkünse fabrika ayarlarını<br>kullanın.                                                                                                    |

### Teşhis Menüsü

Hata Tanıma Menüsü arıza giderme için gerekli bilgiyi sağlar.

| Menü Seçeneği                                           | İşlev                                                                   |
|---------------------------------------------------------|-------------------------------------------------------------------------|
| Fault and Diagnostics<br>(Hatalar ve Teşhisler)         | Mevcut sistem hatasını ve o hataya ait teşhis bilgilerini gösterir.     |
| (Main) Intelligence Module<br>((Ana) Zeka Modülü)       | Zeka modülüne ait durum ve bilgileri detaylı olarak gösterir.           |
| Redundant Intelligence<br>Module (Yedek Zeka<br>Modülü) | Yedekleme zeka modülüne ait durum ve bilgileri detaylı olarak gösterir. |
| Power Modules (Güç<br>Modülleri)                        | Güç modülüne ait durum ve bilgileri detaylı olarak gösterir.            |
| Batteries (Aküler)                                      | Akü modülüne ait durum ve bilgileri detaylı olarak gösterir.            |

#### Yardım Menüsü

PowerView çevrimiçi yardım ekranlarına erişim için "ye basın, içerik-duyarlı yardım için aşağı ve yukarı tuşlarına aynı anda basın.

#### Günlük Menüsü

Günlük Menüsü kullanıcının KGK günlüğünü ayarlamasına olanak tanır.

| Menü Seçeneği                                    | İşlev                                                                                                    |
|--------------------------------------------------|----------------------------------------------------------------------------------------------------|
| View Log (Günlüğü Görüntüle)                     | Son 64 olayı kaydeder. Olay hakkında daha fazla bilgi için bir girişe işaret edip 'ENTER'a basın.                                                                                    |
| View Statistics (İstatistikleri<br>Görüntüle)    | Akü İle, Zayıf Akü, Arızalar ve Aküyle Çalışma Süresi olaylarının toplam sayısını kaydeder.                                                                                          |
| Configure Logging<br>(Günlüğün Yapılandırılması) | Çeşitli olay türlerinin günlüğe dahil edilip edilmemesine olanak sağlar. Olay<br>türleri arasında Güç Olayları, KGK Kumandaları, KGK Arızaları ve Kullanıcı<br>Aktiviteleri bulunur. |
| Power Events<br>(Güç Olayları)                   | Açık (varsayılan), Kapalı                                                                                                    |
| UPS Control<br>(KGK Kontrolü)                    |                                                                                                    |
| UPS Faults (KGK Arızaları)                       |                                                                                                    |
| User Activity<br>(Kullanıcı Aktiviteleri)        |                                                                                                    |
| Measure UPS Events<br>(KGK Olaylarını ölç)       |                                                                                                    |

# BÖLÜM 3: MENÜ KOMUTLARI

# Günlük Menüsü (devamı)

| Menü Seçeneği                                  | İşlev                                                       |
|------------------------------------------------|-------------------------------------------------------------|
| List Event Groups<br>(Olay Gruplarını Listele) | Her gruptaki belirli olayları listeler.                     |
| Power Events<br>(Güç Olayları)                 |                                                             |
| UPS Control Events<br>(KGK Kumanda Olayları)   |                                                             |
| User Activities<br>(Kullanıcı Aktiviteleri)    |                                                             |
| UPS Fault Events<br>(KGK Arıza Olayları)       |                                                             |
| Measure UPS Events<br>(KGK Olaylarını Ölç)     |                                                             |
| Clear Log (Günlüğü Sil)                        | Görüntülenen günlüğü siler. Aktif olaylar listesini silmez. |

### Durum Menüsü

Durum Menüsü yükü, akü/güç modülünü, voltajı ve mevcut elektriksel bilgiyi gösterir.

| Menü Seçeneği                                                                      | İşlev                                                                                                    |  |
|------------------------------------------------------------------------------------|----------------------------------------------------------------------------------------------------|--|
| Ø Vin Vout lout                                                                    | Giriş voltaj(lar)ı, çıkış voltaj(lar)ı ve çıkış akım bigisini gösterir.                                                                                                    |  |
| % load assuming no redundancy<br>(yedeklemesiz yük %'si)                           | Mevcut yükü tüm güç modüllerindeki toplam kapasiteyle karşılaştırır.                                                                                                    |  |
| % load allowing for n+ redundancy<br>(n+ yedeklemeye olanak tanıyarak yük<br>%'si) | "Fault Tolerance (Hata Toleransı)" alarm sınır değeri ile dahil edilmeyen<br>güç modülleri hariç tüm güç modüllerinin toplam kapasitesini şimdiki<br>akım yüküyle kıyaslar. Örneğin, takılı dört güç modülü varsa ve hata<br>toleransı alarm sınır değeri "1" olarak ayarlanmışsa, bu yüzdede<br>belirtilen yükün hesaplanmasında sadece üç modül kullanılır.<br>Yedekleme düzeylerini ayarlamak için Düzenleme-Alarmlar adlı bölüme<br>başvurun. |  |
| Frequencies (Frekanslar)                                                           | Ölçülen giriş ve çıkış frekanslarını gösterir.                                                                                                    |  |
| Battery Status Screen<br>(Akü Durumu Ekranı)                                       | Akü modül kapasitesini, çalışma süresini ve durum bilgisini gösterir.                                                                                                    |  |
| Power Module Status Screen<br>(Güç Modülü Durumu Ekranı)                           | Güç modül kapasitesini, hata toleransını ve durum bilgisini gösterir.                                                                                                    |  |
| Alarm Thresholds Status Screen<br>(Alarm Sınır Değerleri Durumu Ekranı)            | Kullanıcı tarafından ayarlanan alarm ayarlarını görüntüler. Bu alarm değerlerini ayarlamak için Düzenleme-Alarmlar adlı bölüme başvurun.                                                                                                    |  |
| Miscellaneous Status Screen<br>(Çeşitli Durumlar Ekranı)                           | Kendi Kendini Test sonucu özetini, Son sistem transferini, Çalıştırma<br>Modunu ve zeka ve yedekleme zeka modüllerini gösterir.                                                                                                    |  |

# Ayarlar Menüsü

| Menü Seçeneği                                           | İşlev                                                                                                    | Seçenekler                                                                              |
|---------------------------------------------------------|----------------------------------------------------------------------------------------------------|-----------------------------------------------------------------------------------------|
| Shutdown (Kapatma)                                      | Şebeke elektriğinde bir kesinti olduğunda kullanılacak parametreleri ayarlar.                                                                                                    | Yok                                                                                     |
| Low Batt(ery)<br>Dur(ation)<br>("Akü Zayıf"<br>Süresi)  | Sesli alarmın, akünün bitmesi nedeniyle KGK<br>kapanmadan kaç dakika önce çalacağını ayarlar.                                                                                      | 2 (varsayılan), 5, 7, 10, 12,<br>15, 18 veya 20 dakika                                  |
| Shutdown Delay<br>(Kapatma<br>Gecikmesi)                | Kapatma komutunu alan bilgisayarın kendisini<br>kapatması için daha fazla zaman ihtiyacı varsa, bu<br>amaçla ek çalışma süresi ayarlar.                                            | 0, 20 (varsayılan), 60, 120,<br>240, 480, 720 veya<br>960 saniye                        |
| Return Delay<br>(Dönüş<br>Gecikmesi)                    | Şebeke elektriği kesildikten sonra yeniden<br>geldiğinde, sistemin çalışmaya başlamasından<br>önce şebeke akımının dengelenmesini beklemek<br>amacıyla bir gecikme süresi ayarlar. | 0 (varsayılan), 20, 60, 120,<br>240, 480, 720 veya<br>960 saniye                        |
| Return Battery<br>Capacity<br>(Dönüş Akü<br>Kapasitesi) | Genişletilmiş çalışma güç hatasından dönüşte yüke<br>yeniden güç vermek için gereken minimum akü<br>kapasitesini ayarlar.                                                          | Yüzde 0 (varsayılan), 15, 25,<br>35, 50, 60, 75 veya<br>90 saniye                       |
| Defaults (Fabrika Ayarları)                             | Tüm ayarları fabrika değerlerine ayarlar.                                                                                                    |                                                                                         |
| Output Freq(uency)<br>(Çıkış Frekansı)                  | KGK çıkışı, bu aralık içindeki girişin fazına<br>kenetlenecektir.                                                                                                    | 50 $\pm$ 3 Hz, 50 $\pm$ 0,1 Hz, 60 $\pm$<br>3 Hz, 60 $\pm$ 0,1 Hz, Tam<br>aralık izleme |

Düzenek Menüsü kullanıcıya KGK işlevselliğini ayarlayabilme olanağı tanır.

# BÖLÜM 3: MENÜ KOMUTLARI

# Düzenleme Menüsü (devamı)

| Menü Seçeneği                                   | İşlev                                                                                                    | Seçenekler                                                                                                    |
|-------------------------------------------------|----------------------------------------------------------------------------------------------------|----------------------------------------------------------------------------------------------------|
| Alarms (Alarmlar)                               | Alarm eşiklerini ayarlar.                                                                                                    | Yok                                                                                                    |
| Redundancy<br>(Yedekleme)                       | Eğer yedekleme bu düzeyin altına düşerse sesli bir<br>alarm çalar.                                                                                                    | 0 (varsayılan), 1 veya 2                                                                                                    |
| Load (Yük)                                      | Eğer yük bu sınırı aşarsa sesli bir alarm çalar. (En<br>yüksek değer, KGK'nın maksimum gücüyle<br>sınırlanır.)                                                                                                    | Hiçbir zaman (varsayılan), 1,<br>2, 3, 4, 5, 6, 7, 8, 9, 10 veya<br>12 kVA                                                                                                    |
| Runtime<br>(Çalışma Süresi)                     | Eğer mevcut çalışma süresi bu düzeyin<br>(saat:dakika) altına düşerse sesli bir alarm çalar.                                                                                                    | 0:0 (varsayılan), 5d, 10d,<br>15d, 30d, 45d, 1s, 2s, 3s, 4s,<br>5s, 6s, 7s veya 8s                                                                                              |
| Bypass (Baypas)                                 | KGK arıza yaparsa ya da giriş voltajı ya da çizgi<br>voltajı normal sınırlarda değilse bu seçenek<br>kullanıcının Baypas modunu seçmesine ya da yükü<br>bırakmasına olanak tanır.                                                                                                    | Baypasa Git veya<br>Yükü Bırak                                                                                                    |
| Copy (Kopyala)                                  | KGK verilerin aktarması için hedef ya da kaynak<br>konfigürasyonu seçin, sonra veriler için aktarma<br>yönünü seçin.<br>Not: Farklı voltaj versiyonları arasında veri<br>kopyalama en iyi sonuçları vermez. Dış voltaj<br>seçimi kullanıcı tarafından gözden geçirilmelidir.<br>Farklı ürün serileri arasındaki kopyalama; hedef<br>KGK'deki bazı parametreleri (özellikle bir daha az<br>kapasitesi olan bir üründen kopyalanıyorsa) fabrika<br>ayarları olarak bırakır. | Şu seçenekler vardır:<br>Yapılandırma Numarası,<br>KGK'dan Ekrana, ve<br>Ekrandan KGK'na.<br>Kopyalama komut tanımı<br>Powerview kılavuzu,<br>990-0142, sayfa 11'de<br>bulunur. |
| Other (Diğer)                                   | Kullanıcı tarafından ayarlanabilecek diğer seçenekler.                                                                                                    |                                                                                                    |
| Self Test<br>(Kendini<br>Denetleme)             | KGK, kullanıcının belirttiği zaman aralığında otomatik olarak kendisini denetleyebilir.                                                                                                    | KGK Açıldığında, 7 gün,<br>14 gün (varsayılan) veya<br>Devre Dışı                                                                                                    |
| UPS ID<br>(KGK Kimliği)                         | Sisteme sekiz karakterden oluşan bir isim verir.                                                                                                    |                                                                                                    |
| Output (Çıkış)                                  | Çıkış voltajını ayarlar. Seçim, sistemin yapısına<br>bağlıdır.                                                                                                    | ABD/JAPONYA:<br>200 V, 208 V, 240 V<br>ULUSLARARASI:<br>220 V, 230 V, 240 V                                                                                                    |
| Vout Reporting<br>(Çıkış Voltajını<br>Bildirme) | En önemli çıkış voltajını bildirir.                                                                                                    | Otomatik                                                                                                    |

# Arıza Giderme

PowerView, alarm durumu ve sistem yapılandırmasındaki değişiklikler de dahil olmak üzere, görüntü ekranında çeşitli raporlar sunar. Bu bölüm bütün PowerView görüntüleme mesajlarını, mesaj nedenini ve uygun düzeltme işlemini listeler.

Karmaşık KGK problemleriyle ilgili yardım için APC Teknik Destek Personeliyle irtibat kurun. Yakınınızdaki bir yer için <u>http://www.apc.com</u> APC Web sitesine başvurun.

Mesajlar aynı anda görünecek. Böyle bir durumda, sistemin durumunu daha iyi anlayabilmek için mesajların tümünü inceleyin.

| Durum                 | PowerView Mesajı                                                                                                    | Sebep                                                                                                    | Düzeltici Eylem                                                                                                    |
|-----------------------|----------------------------------------------------------------------------------------------------|----------------------------------------------------------------------------------------------------|----------------------------------------------------------------------------------------------------|
| Start-Up<br>(Başlama) | #Pwr modules changed<br>since last ON. (Son<br>çalıştırma işleminden<br>sonra # sayıda güç<br>modülü değiştirildi.)                | Güç AÇIK (ON) komutu en son<br>kullanıldıktan sonra, en az bir adet<br>güç modülü KGK'ya eklenmiş<br>veya KGK'dan çıkarılmıştır.                                                                                                    | Hiçbir işlem gerekmez.<br>Başlatmaya devam edin                                                                                                    |
|                       | #Batteries changed since<br>last ON. (Son çalıştırma<br>işleminden sonra #<br>sayıda akü değiştirildi.)                            | Güç AÇIK (ON) komutu en son<br>kullanıldıktan sonra en az bir adet<br>akü modülü KGK'ya eklenmiş<br>veya KGK'dan çıkarılmıştır.                                                                                                    |                                                                                                    |
|                       | No Redundant<br>Intelligence Module (IM)<br>(Yedek Akıllı Modül Yok).                                                              | Takılı ve çalışan yedek akıllı<br>modül yok.                                                                                                    | Başlatmaya devam edin ya da<br>başlatmayı durdurun ve yeni<br>bir IM yerleştirin.                                                                              |
|                       |                                                                                                    |                                                                                                    | Not: Çalışan iki IM olmadığı<br>takdirde, IM arızası<br>durumunda yedekleme<br>olmayacaktır.                                                                   |
|                       | Batt capacity less than<br>Return Batt Cap. (Mevcut<br>Akü kapasitesi, Yeniden<br>Çalıştırma Akü Kapasitesi<br>sınırları altında.) | KGK akü kapasitesi, yüklemeyi<br>açmak için kullanıcının belirlediği<br>minimum akü kapasitesinden daha<br>azdır.                                                                                                    | Seçenek 1: Başlatmayı durdur<br>ve akülerin tekrar dolumuna<br>olanak tanı.                                                                                    |
|                       |                                                                                                    |                                                                                                    | Seçenek 2: Minimum akü<br>kapasitesinin daha<br>altındayken başlatmaya<br>devam et.                                                                            |
|                       | Input Freq outside<br>configured range.<br>(Giriş Frekansı ayarlanan<br>yapılandırma aralık<br>sınırlarının dışında.)              | KGK'ya gelen giriş frekansı,<br>ayarlanan yapılandırma aralık<br>sınırlarının dışında. Çıkış frekansı<br>giriş frekansı ile senkronize<br>edilemeyecektir. Normal baypas<br>(bypass) yapılamaz. Sistem<br>aküyle çalışma modunda<br>başlayacaktır. | Seçenek 1: Gelen voltajın<br>frekansını düzeltin.                                                                                                    |
|                       |                                                                                                    |                                                                                                    | Seçenek 2: PowerView<br>kullanarak kabul edilebilir giriş<br>frekansı aralığı sınırlarını<br>genişletin.<br>(Startup>Setup>OuputFreq)<br>Seçenek 3: Başlatmaya |
|                       |                                                                                                    |                                                                                                    | devam edin. Normal baypas<br>yapılamaz ve sistem akü<br>gücüyle çalışabilir.                                                                                   |

| Durum                            | PowerView Mesajı                                                                                                    | Sebep                                                                                                    | Düzeltici Eylem                                                                                                    |
|----------------------------------|----------------------------------------------------------------------------------------------------|----------------------------------------------------------------------------------------------------|----------------------------------------------------------------------------------------------------|
| Start-Up<br>(Başlama<br>(devam)) | AC adequate for UPS but<br>not for bypass. (AC girişi<br>KGK için yeterli ancak<br>baypas için elverişli<br>değil.) | KGK giriş voltajıyla normal olarak<br>çalışacak. Ama baypasın gerekli<br>olduğu olayda, giriş voltajı<br>yükleme donanımına enerji<br>sağlamak için yeterli değil. | Seçenek 1: Gelen voltajın<br>frekansını düzeltin.<br>Seçenek 2: Çıkış frekansı<br>giriş frekansı ile senkronize<br>edilemeyecektir. Normal<br>baypas (bypass) yapılamaz. |
|                                  | Low/No AC input, start-up<br>on battery. (Gelen AC<br>zayıf/yok, akü ile<br>başlatma.)                              | Giriş voltajı KGK'yı başlatacak<br>kadar yeterli düzeyde değil.<br>Başlatma devam ederse KGK<br>aküyle çalışacak.                                                  | Seçenek 1: Kabul edilebilir<br>giriş voltajı sağlanana kadar<br>başlatmayı durdur.<br>Seçenek 2: Başlatmaya<br>devam et. Aküler<br>boşalacaktır.                         |
| General<br>Status<br>(Genel      | # of batteries increased.<br>(Akü sayısı arttırıldı.)                                                               | En az bir adet akü modülü sisteme eklenmiş.                                                                                                    | Hiçbir işlem gerekmez.                                                                                                    |
| Durum)                           | # of batteries decreased.<br>(Akü sayısı azaltıldı.)                                                                | En az bir adet akü modülü<br>sistemden çıkarılmış.                                                                                                    |                                                                                                    |
|                                  | # of Pwr Modules<br>increased.<br>(Güç modüllerinin sayısı<br>azaltıldı.)                                           | Sisteme en az bir güç modülü<br>eklendi.                                                                                                    |                                                                                                    |
|                                  | Intelligence Module<br>inserted.<br>(Zeka Modülü takıldı.)                                                          | Alt IM yuvasına akıllı modül takılı.                                                                                                    |                                                                                                    |
|                                  | Intelligence Module<br>removed.<br>(Zeka Modülü çıkarıldı.)                                                         | IM yuvasından bir zeka modülü<br>çıkarıldı.                                                                                                    |                                                                                                    |
|                                  | Redundant Intelligence<br>Module inserted.<br>(Yedekleme Zeka Modülü<br>takıldı.)                                   | Üst IM yuvasına akıllı modül takılı.                                                                                                    |                                                                                                    |
|                                  | Redundant Intelligence<br>Module removed.<br>(Yedekleme Zeki Modülü<br>çıkarıldı.)                                  | Üst IM yuvasından bir zeka<br>modülü çıkarıldı.                                                                                                    |                                                                                                    |
|                                  | # of External Battery<br>Cabinets increased.<br>(Harici Akü Haznelerinin<br>sayısı arttırıldı.)                     | Üniteye en az bir adet harici akü<br>kabini eklenmiş.                                                                                                    |                                                                                                    |
|                                  | # of External Battery<br>Cabinets decreased.<br>(Harici Akü Haznelerinin<br>sayısı azaltıldı.)                      | KGK'dan en az bir adet harici akü<br>kabini çıkarılmış.                                                                                                    |                                                                                                    |

| Durum                                             | PowerView Mesajı                                                                                                 | Sebep                                                                                                    | Düzeltici Eylem                                                                                                    |
|---------------------------------------------------|----------------------------------------------------------------------------------------------------|----------------------------------------------------------------------------------------------------|----------------------------------------------------------------------------------------------------|
| Genel Durum<br>(devam)                            | Redundancy Restored.<br>(Yedekleme Düzeltildi.)                                                                  | Güç modüllerinin yedekleme<br>düzeyinde bir kayıp meydana geldi<br>ve telafi edildi. Yeni modüller<br>takılmış olabilir ya da güçte bir<br>azaltma yapılmış olabilir.                                            | Hiçbir işlem gerekmez.                                                                                                    |
|                                                   | Load is No Longer above<br>Alarm Threshold. (Yük<br>Artık Alarm Sınır<br>Değerlerinin üzerinde<br>değil.)        | Yük miktarı, saptanan yük alarm<br>sınır değerlerinin üzerine çıkmış.<br>Durum yüklenmedeki azalmayla<br>ya da sınırın yukarı çıkmasıyla<br>düzeltildi.                                                          |                                                                                                    |
|                                                   | Min Runtime restored.<br>(Minimum Çalışma Süresi<br>Düzeltildi.)                                                 | Sistem çalışma süresi önceden<br>ayarlanan minimum değerlerin<br>altına düştü, ancak düzeltildi.<br>Eklenti akü modülleri takıldı,<br>mevcut modüller şarj edildi,<br>yükleme azaltıldı ve sınır<br>yükseltildi. |                                                                                                    |
| Module<br>Failure<br>(Modül                       | Bad Battery Module.<br>(Bozuk akü modülü.)                                                                       | Bir akü modülü arızalandı ve<br>değiştirilmesi gerekiyor.                                                                                                    | Modül takma için<br>S <i>ymmetra LX Fiziksel<br/>Kurulum Kılavuzu'na</i><br>başvurun.                                                                                                    |
| (Modul<br>Arızaları)                              | Bad Power Module.<br>(Bozuk güç modülü.)                                                                         | Bir güç modülü arızalandı ve<br>değiştirilmesi gerekiyor.                                                                                                    |                                                                                                    |
|                                                   | Intelligence Module is<br>installed and failed.<br>(Zeka Modülü takıldı ve<br>çalışmadı.)                        | Alt IM yuvasından akıllı modül<br>arızalı.                                                                                                    |                                                                                                    |
|                                                   | Redundant Intelligence<br>Module is installed and<br>failed.<br>(Yedekleme Zeka Modülü<br>takıldı ve çalışmadı.) | Üst IM yuvasındaki zeka modülü<br>arızalandı.                                                                                                    |                                                                                                    |
| Threshold<br>Alarm (Sınır<br>Değerleri<br>Alarmı) | Load is above kVA alarm<br>threshold. (Yük, kVA<br>alarm sınır değerinden<br>fazla.)                             | Yük kullanıcı tarafından belirlenen<br>yük alarm sınırını aştı.                                                                                                    | Seçenek 1: Yükü azaltın.<br>Seçenek 2: PowerView<br>arabirimini kullanarak alarm<br>sınır değerlerini yükseltin.                                                                                                    |
|                                                   | Redundancy has been<br>lost. (Yedekleme<br>kaybedildi.)                                                          | KGK artık yedek güç modüllerini<br>bulamıyor. Güç modülleri<br>arızalandı ya da yük arttı.                                                                                                    | Seçenek 1: Mümkünse, ek<br>güç modülleri takın.<br>Seçenek 2: Yükü azaltın.<br>Seçenek 3: Yedekleme<br>değerini sıfıra ayarlayarak<br>yedekleme alarmını devreden<br>çıkarın.<br>(Startup>Setup>Alarms><br>Redundancy>Zero) |

| Durum                                   | PowerView Mesajı                                                                                                    | Sebep                                                                                                    | Düzeltici Eylem                                                                                                    |
|-----------------------------------------|----------------------------------------------------------------------------------------------------|----------------------------------------------------------------------------------------------------|----------------------------------------------------------------------------------------------------|
| Sınır<br>Değerleri<br>Alarmı<br>(devam) | Redundancy is below<br>alarm threshold.<br>(Yedekleme alarm sınır<br>değerlerinin altında.)                                 | Asıl güç modülü yedeklemesi<br>kullanıcı tarafından belirlenen<br>yedekleme alarm sınırının altında.<br>Güç modülleri arızalandı ya da yük<br>arttı.                                                             | Seçenek 1: Mümkünse, ek<br>güç modülleri takın.<br>Seçenek 2: Yükü azaltın.<br>Seçenek 3: PowerView<br>arabirimini kullanarak alarm<br>sınır değerlerini azaltın.<br>(Startup>Setup>Alarms><br>Redundancy)                                                                                   |
|                                         | Runtime is below alarm<br>threshold. (Çalışma<br>süresi alarm sınır<br>değerinin altında.)                                  | Tahmini çalışma süresi<br>kullanıcının belirlediği minimum<br>çalışma süresi alarm sınırının<br>altında. Akü kapasitesi düştü ya<br>da yük arttı.                                                                | Seçenek 1: Akü modüllerinin<br>şarj etmesini sağlayın.<br>Seçenek 2: Mümkünse akü<br>modüllerinin sayısını artırın.<br>Seçenek 3: Yükü azaltın.<br>Seçenek 4: PowerView<br>arabirimi kullanarak minimum<br>çalışma alarm sınır<br>değerlerini azaltın.<br>(Startup>Setup>Alarms><br>Runtime) |
| Baypas<br>(Bypass)                      | Bypass is not in range<br>(either freq or voltage).<br>Baypas aralık sınırlarının<br>içinde değil (frekans veya<br>voltaj). | Frekans ve/veya voltaj baypas için<br>gerekli kabul edilebilir aralık<br>sınırları dışında. Bu mesaj KGK<br>çevrimiçiyken ve baypas modu<br>uygun kullanılamazken görünür.<br>Sistem akü kullanarak çalışabilir. | Seçenek 1: Giriş frekansına<br>olan duyarlılığı azaltın.<br>(Startup>Setup>OutputFreq)<br>Seçenek 2: Kabul edilebilir<br>voltaj ve/veya frekans elde<br>etmek için giriş voltajını<br>düzeltin.                                                                                              |
|                                         | Bypass contactor stuck in<br>bypass position. (Baypas<br>geçiş sistemi baypas<br>konumunda takılmış.)                       | KGK baypas konumunda takılmış<br>ve elektrikle çalışma moduna<br>geçemiyor.                                                                                                    | Servis sunucunuz olan<br>şirketle ya da APC Teknik<br>Destek ile temasa geçin.                                                                                                    |
|                                         | Bypass contactor stuck in<br>on-line position. (Baypas<br>geçiş sistemi elektrikle<br>çalışma konumunda<br>takılmış.)       | Symmetra elektrikle çalışma<br>konumunda takılmış ve baypas<br>moduna geçemiyor.                                                                                                    |                                                                                                    |
|                                         | UPS in bypass due to<br>internal fault. (Dahili arıza<br>nedeniyle KGK baypas<br>modunda.)                                  | KGK bir arıza nedeniyle baypas<br>moduna geçmiş.                                                                                                    |                                                                                                    |
|                                         | UPS in bypass due to<br>overload. (Aşırı yük<br>nedeniyle KGK baypas<br>modunda.)                                           | Yük, sistem güç kapasitesinin<br>sınırlarını aştı. KGK baypas<br>moduna geçmiştir.                                                                                                    | Seçenek 1: Yükü azaltın.<br>Seçenek 2: Mümkünse<br>sisteme güç modülleri ekleyin.                                                                                                    |
|                                         | System is in Maintenance<br>Bypass. (Sistem Bakım<br>Baypas modunda.)                                                       | Bakım baypas düğmesinin AÇIK<br>konumda olması nedeniyle KGK<br>bakım baypassı modunda.                                                                                                    | Hiçbir işlem gerekmez.                                                                                                    |

| Durum                          | PowerView Mesajı                                                                                                    | Sebep                                                                                                    | Düzeltici Eylem                                                                                                    |
|--------------------------------|----------------------------------------------------------------------------------------------------|----------------------------------------------------------------------------------------------------|----------------------------------------------------------------------------------------------------|
| General Fault<br>(Genel Arıza) | On Battery. (Aküyle<br>çalışıyor.)                                                                                                    | KGK aküyle çalışıyor. Akü<br>modüllerinin şarjı boşalmaktadır.                                                                                             | Hiçbir işlem gerekmez.<br>Not: Çalışma süresi sınırlı.<br>KGK'yı ve bağlı yük<br>cihazlarını kapatmaya hazır<br>olun ya da giriş voltajı<br>sağlayın.                                                                                                    |
|                                | Need Bat Replacement.<br>(Akü Değiştirilmesi<br>Gerek.)                                                                                                    | Bir veya birkaç akü modülünün<br>değiştirilmesi gerek.                                                                                                    | Modül değiştirilmesi<br>işlemlerine bakın.                                                                                                    |
|                                | UPS Fault. (KGK<br>Arızası.)                                                                                                    | Bir güç modülünde bir arıza<br>oluştu. Güç modülünün arızalı<br>olduğunu bildiren mesajlar alındığı<br>zaman KGK Arızası mesajı her<br>zaman görünecektir. | Servis sunucunuz olan<br>şirketle ya da APC Teknik<br>Destek ile temasa geçin.                                                                                                    |
|                                | Shutdown or unable to<br>transfer to Batt due to<br>overload. (Kapatılıyor ya<br>da aşırı yük nedeniyle<br>Aküye transfer<br>edilemiyor.)                             | Bir aşırı yüklenme durumu<br>oluştuğu ve baypas mümkün<br>olmadığı için KGK kapanmış.                                                                      | Seçenek 1: Aşırı yüklenme<br>durumunu ortadan kaldırmak<br>için yükü azaltın.<br>Seçenek 2: Mümkünse, aşırı<br>yüklemeyi engellemek için<br>güç modülleri ekleyin.<br>Seçenek 3: Aşırı yüklemeyi<br>engellemek için çalışmayan<br>güç modüllerini değiştirin.<br>Not: Elektrik kesilmesi<br>nedeniyle baypas olanağı<br>yoksa, elektriğin geri<br>gelmesini bekleyin. Elektrik<br>şebekesinden kaynaklanan<br>bir sorun varsa o sorunu<br>çözün. |
|                                | Load Shutdown from<br>Bypass. (Baypas<br>modunda yük kesildi).<br>Input Freq/Volts outside<br>limits. (Giriş<br>Frekans/Voltaj değerleri<br>sınır değerleri dışında.) | KGK, bypass konumunda iken<br>giriş voltaj/frekans ayarları<br>tolerans dışına çıkıtğı için yükü<br>kapattı.                                               | Giriş voltajı ile ilgili sorunu<br>çözün.                                                                                                    |
|                                | Fault, Battery Charger<br>Failure. (Arıza, Akü Şarj<br>Cihazı Çalışmıyor.)                                                                                            | Bir ya da daha fazla güç<br>modülündeki akü şarj cihazı<br>arızalandı.                                                                                     | Modül değiştirilmesi<br>işlemlerine bakın.                                                                                                    |
|                                | Fault, Bypass Relay<br>Malfunction. (Arıza,<br>Baypas Rölesi<br>Çalışmadı.)                                                                                           | Baypas rölesi çalışmadı.                                                                                                    | Servis sunucunuz olan<br>şirketle ya da APC Teknik<br>Destek ile temasa geçin.                                                                                                    |
|                                | Fault, Internal Temp<br>exceeded normal limits.<br>(Arıza, Dahili Sıcaklık<br>normal sınırların üzerine<br>çıktı.)                                                    | Bir ya da daha fazla akü<br>modülündeki sıcaklığı çok yüksek.                                                                                              | Fazla ısınmış modülü<br>değiştirin. Modül değiştirilmesi<br>işlemlerine bakın.                                                                                                    |

| Durum                                     | PowerView Mesajı                                                                               | Sebep                                                                                                    | Düzeltici Eylem                                                                                                    |
|-------------------------------------------|------------------------------------------------------------------------------------------------|----------------------------------------------------------------------------------------------------|----------------------------------------------------------------------------------------------------|
| General Fault<br>(Genel Arıza<br>(devam)) | Input circuit breaker<br>tripped open. (Giriş devre<br>kesici şalteri attı.)                   | KGK'nın giriş devre kesici şalteri<br>attı. Giriş voltajının KGK ile<br>bağlantılanması kesildi.                             | Seçenek 1: Bu durum bir aşırı<br>yüklenme durumuyla beraber<br>oluşursa yükü azaltıp şalteri<br>yeniden ayarlayın.                                   |
|                                           |                                                                                                |                                                                                                    | Seçenek 2: Fazla yükleme<br>durumu yoksa şalteri yeniden<br>başlatın. Şalter tekrar açılırsa<br>yetkili servisini ve APC teknik<br>desteğini arayın. |
|                                           | System level fan failed.<br>(Sistem fanı çalışmadı.)                                           | KGK kasasındaki bir soğutucu fan<br>çalışmadı.                                                                               | Yetkili servisi ve APC teknik<br>desteğini arayın.                                                                                                   |
|                                           | Yedekleme Akıllı Modül<br>(IM) kontrol ediyor.                                                 | Alt IM yuvasından akıllı modül<br>arızalı veya takılı değil. Tüm<br>aktiviteyi üst IM yuvasındaki akıllı<br>modül yönetiyor. | Zeka modülünü değiştirin.<br>Modül değiştirilmesi<br>işlemlerine bakın.                                                                              |
|                                           | IIC inter-module<br>communications failed.<br>(IIC modüller arası<br>iletişim başarısız oldu.) | AZM ile en az bir diğer modül<br>arasındaki iletişim başarısız oldu.                                                         | Yetkili servisi ve APC teknik<br>desteğini arayın.                                                                                                   |

### Servis

KGK servis gerektirirse bayiiye geri götürmeyin. Aşağıdaki basamakları izleyin:

- 1. Sıkça karşılaşılan hataları elemek için Arıza Giderme bölümünde tartışılan hataları gözden geçirin.
- 2. Sigorta şalterlerinin atmadığını doğrulayın. Atmış bir sigorta şalteri en yaygın KGK sorunudur.
- Sorun devam ediyorsa müşteri servisini arayın ya da APC Web sitesini <u>http://www.apc.com</u>'da ziyaret edin.
- KGK'nın model numarasını, seri numarasını ve satın alma tarihini not edin. Bir teknisyen sorunu anlatmanızı isteyecek ve mümkünse telefon üzerinden çözmeye çalışacaktır. Bu mümkün değilse, teknisyen size bir Materyal İade İzin (RMA) Numarası verecektir.
- KGK garanti altındaysa onarım ücretsizdir. Garanti altında değilse, onarım ücrete tabii olacaktır.
- 4. KGK'yı orijinal ambalaj malzemeleriyle paketleyin. Orijinal ambalajı yoksa, müşteri hizmetlerinden yeni bir ambalaj takımı isteyin. Müşteri destek telefon numaraları için APC web sitesini ziyaret edin.
- 5. Nakliyat sırasında hasar görmemesi için KGK'yı gerektiği gibi paketleyin. Paketlemek için hiçbir zaman köpük boncuk kullanmayın. Nakliyat sırasında oluşan hasarlar garanti kapsamına girmez.
- 6. RMA numarasını paketin dışına yazın.

### APC İrtibat Numaraları ve Destek

İrtibat numaraları ve destek için APC Web sitesini http://www.apc.com'dan ziyaret edin.

#### Yedek Akü Takımları ve Akülerin Geri Kazanımı

Yedek akü takımları ve akülerin geri kazanımı hakkında bilgi için bayiinize veya <u>http://www.apc.com</u> adresindeki APC web sitesine başvurun. Kullanılmış aküleri geri kazanılmak üzere APC'ye gönderirken yedek akülerin ambalaj malzemelerini kullanın.

Bu kılavuzun içeriğinin 2005 telif hakkı American Power Conversion Corporation'a aittir. Her hakkı saklıdır. İzinsiz olarak tümüyle veya kısmen çoğaltılması yasaktır.

APC, APC logosu, Symmetra, InfraStruXure, Smart-KGK, ve PowerChute American Power Conversion'un müseccel markalarıdır. Diğer tüm markaların mülkiyeti kendi sahiplerine aittir.